Dott. Daniele Ferlini Dirigente Unep Tribunale di Ravenna

Incontro del 16/02/2024

Guida al deposito degli atti di esecuzione tramite PCT

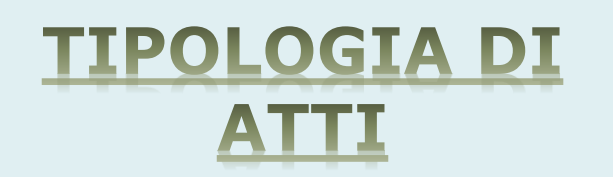

Si possono depositare telematicamente tutti i tipi di atti di esecuzione sia a pagamento sia esenti, ad eccezione dei seguenti:

- deposito di atti esecutivi relativi a rilasci di immobili dopo la notifica del preavviso;

- distacco di contratti di somministrazione di energia;
- offerte reali e per intimazione;
- descrizione e sequestro di brevetto.

### NONCHE', AL MOMENTO:

- esecuzióni con Gratuito Patrocinio se non esenti per altro motivo (lavoro, famiglia, separazione, divorzio, difesa d'ufficio).

## SPORTELLO TELEMATICO

Orario di apertura dalle ore 9 alle ore 11,30 con limitazione fino alle ore 10,30 per gli atti urgenti.

La <u>richiesta d'urgenza</u> depositata fuori orario (dopo le ore 10,30) sarà registrata il giorno successivo.

Il <u>deposito non urgente pervenuto fuori orario</u> (dalle ore 11,30 in poi) sarà lavorato il giorno successivo.

Il deposito pervenuto il venerdì dopo le ore 11.30 sarà lavorato il lunedì o il primo giorno feriale utile.

I depositi pervenuti nei giorni festivi o di sospensione delle attività come determinato dalla Corte d'Appello saranno lavorati il primo giorno lavorativo utile. (come notifiche)

## ACCETTAZIONE DEPOSITO

In sede di accettazione della richiesta di notifica o di esecuzione sarà cura del personale Unep verificare i dati inseriti confrontandoli con l'atto di cui si chiede la notifica o l'esecuzione e provvedere, se possibile, alla correzione (errori non ostativi).

In caso di <u>errori ostativi</u> (es: discordanza dati, competenza, ecc.) la richiesta verrà rifiutata indicando la motivazione.

Le risposte di accettazione o di rifiuto perverranno all'indirizzo PEC.

Nell'atto non devono essere allegate le relate di notifica, purché i dati inseriti siano rinvenibili nel testo dell'atto stesso, ciò al fine di effettuare il necessario riscontro. (come notifiche) DATI PER IL DEPOSITO ATTI DI ESECUZIONE A PAGAMENTO **Cognome, nome e C.F. dell'istante** se persona fisica oppure la denominazione della società e P.I./C.F. se persona giuridica;

**Natura dell'atto** (es.: pignoramento mobiliare, ppt, pign. imm., preavviso);

**Urgenza:** non urgente oppure urgente;

**Tipo di notifica:** scegliere per ogni destinatario come si vuole la notifica: mani (territorio della provincia di Ravenna) o posta (fuori dal territorio della provincia di Ravenna) o PEC (ovunque);

**Cognome, nome e C.F. del destinatario (debitore)** se persona fisica oppure la denominazione della società, P.I. e indirizzo PEC se persona giuridica;

**Cognome, nome e C.F. del destinatario (ev. terzi)** se persona fisica oppure la denominazione della società, P.I. e indirizzo PEC se persona giuridica;

Stato: Italia;

**Comune:** inserire il territorio comunale dove dovrà essere effettuata la notifica;

**Indirizzo:** inserire il nome della via o piazza con il numero civico inserendo, in maiuscolo il nominativo e poi tra parentesi il tipo (es.: via, vicolo, piazza, piazzale, largo, ecc.);

Cap: l'inserimento è importante se l'atto deve essere notificato per posta.

DATI PER IL DEPOSITO ATTO DI ESECUZIONE ESENTE **Cognome, nome e C.F. dell'istante** se persona fisica oppure la denom. società e P.I./C.F. se persona giuridica;

Natura dell'atto (es.: citazione, decreto, ricorso, precetto, avviso, ecc.);

**Urgenza:** esente lavoro (campo modificabile dall'Unep in base al tipo di esenzione);

Fascicolo: indicare il numero di R.G. del procedimento da cui deriva l'esenzione;

Autorità: inserire l'Autorità Giudiziaria che ha emesso il provvedimento;

**Tipo di notifica:** scegliere per ogni destinatario come si vuole la notifica: mani (territorio della provincia di Ravenna) o posta (fuori dal territorio della provincia di Ravenna);

**Cognome, nome e C.F. del destinatario** se persona fisica oppure la denominazione della società, P.I. e indirizzo PEC se persona giuridica;

**Cognome, nome e C.F. del destinatario (ev. terzi)** se persona fisica oppure la denominazione della società, P.I. e indirizzo PEC se persona giuridica; **Stato:** Italia;

**Comune:** inserire il territorio comunale dove dovrà essere effettuata la notifica;

**Indirizzo:** inserire il nome della via o piazza, in maiuscolo, con il numero civico inserendo il nominativo e poi tra parentesi il tipo (es.: via, vicolo, piazza, piazzale, largo, ecc.);

**Cap:** l'inserimento è importante se l'atto deve essere notificato per posta.

ATTO DA ESEGUIRE  Estensione del file da notificare: pdf.p7m;

- Testo del pignoramento o preavviso (ad esclusione del pignoramento mobiliare);

- Attestazioni di conformità: Atto generato dalla parte (attest. da apporre PREFERIBILMENTE nel doc. informatico);

# ATTESTAZION E PER AT

#### ATTESTAZIONE DI CONFORMITÀ

- artt. 196 decies e undecies disp. att. cpc -

Il sottoscritto Avv. \_\_\_\_\_\_ in nome e per conto di \_\_\_\_\_\_ giusta procura in atti,

#### **ATTESTA**

ai sensi e per gli effetti degli artt. 196 decies e undecies disp. att. cpc, che la presente copia informatica dell'atto di \_\_\_\_\_\_ tipo di atto) è conforme all'originale a quello detenuto digitalmente. presente copia informatica dell'atto di (inserire il

La presente copia informatica equivale all'originale ed è depositato telematicamente all'Unep a mezzo dell'applicativo informatico

Loge\_\_\_\_\_ data

Firmato digitalmente

## CARATTERISTICHE ATTO PRINCIPALE

L'**ATTO PRINCIPALE** che viene depositato deve essere firmato digitalmente (estensione del file p7m) è quello che deve essere notificato e successivamente restituito alla parte per l'iscrizione a ruolo è pertanto generato (deve essere inserito come <u>Atto Principale</u>) deve contenere in un solo file:

Testo dell'atto (pignoramento presso terzi, immobiliare e preavviso ex art.
608 cpc) oppure modulo richiesta esecuzione (pignoramento mobiliare)
reperibile sul sito internet Tribunale di Ravenna-Unep-Modulistica;

 - attestazione di conformità per l'atto generato (pignoramento presso terzi, immobiliare e preavviso ex art. 608 cpc).
Come <u>allegato:</u>

- titolo esecutivo con attestazione di conformità;

- precetto con attestazione di conformità;

- ricevuta telematica Pagopa (eventuale se si fa deposito per urgenze);

ITER DEPOSITO RICHIESTA DI ESECUZIONE Il deposito della richiesta di esecuzione è senza deposito di somma:

1) Deposito della richiesta di notifica;

2) L'Unep verifica i dati inseriti, l'atto principale ed eventuale allegati, calcola la spesa dell'atto ed invia la PEC tramite PCT con l'importo da versare e il numero temporaneo;

3) L'Avvocato provvede al pagamento di detta somma dalla sezione pagamenti del PST giustizia o con Pagopa selezionando la voce "*Esecuzioni Uffici Unep*" e l'Unep - Ravenna;

4) L'Avvocato invia la relativa ricevuta di versamento (FILE XML) a mezzo PCT all'Unep generando il file xml;

5) Pervenuta la ricevuta, l'Unep provvede ad annullarla e solo da quale momento è definitivamente ed ufficialmente registrato.

ATTO DI ESECUZIONE A PAGAMENTO URGENTE CON SCADENZA ENTRO IL GIORNO SUCCESSIVO In caso di richiesta di un atto di esecuzione a pagamento URGENTE con scadenza in giornata o entro il giorno successivo, al fine di consentire l'immediata lavorazione dello stesso, e il conseguente espletamento, è necessario, SOLO IN QUESTO CASO, effettuare il deposito della somma di Euro 50,00.

In questo caso, l'atto di esecuzione è immediatamente registrato e sarà notificato nei termini.

All'esito, due ipotesi:

- l'Unep provvede all'eventuale restituzione dell'atto e della somma a mezzo bonifico.

- l'Unep provvede a richiedere l'integrazione del fondo per la restante parte.

Se l'atto è stato eseguito e ci sono ulteriori spese (es.: integrazione di specifica, spese per avvisi ex artt. 139, 140 e 660 cpc), dopo la notifica e il relativo scarico dell'atto l'Unep procede come segue:

1) Invio della richiesta di integrazione tramite il **GSU-WEB** con invio nella casella di PEC del richiedente della somma da integrare;

2) L'Avvocato provvede al pagamento tramite il Portale dei Servizi Telematici del Ministero della Giustizia selezionando il tipo di pagamento "*Esecuzioni Uffici Unep*" e l'ufficio Unep Ravenna;

3) la ricevuta telematica di pagamento IN FORMATO *XML* recante il numero identificativo INDICATO NELLA RICHIESTA DI INTEGRAZIONE SOMMA deve essere inserita nella sezione pagamenti del programma e inviata all'Unep;

4) ricevuto il pagamento, l'Unep provvede all'annullamento della ricevuta e al successivo invio dell'atto con la relata di notifica.

## RESTITUZIONE DELL'ATTO DI ESECUZIONE A PAGAMENTO CON INTEGRAZIONI

**RESTITUZIONE DEGLI** 

**ATTI DI ESECUZIONE** 

**ESENTI E PAGAMENTO** 

SENZA INTEGRAZIONI

L' Atto Principale esente o a pagamento senza integrazioni di pagamento, dopo la notifica sarà restituito al richiedente tramite il programma **GSU-PCT** con invio nella casella di P.E.C.:

1) relata di notifica firmata digitalmente con estensione *«pdf.p7m»;* 

2) Atto Principale richiesto per la notifica FIRMATO DIGITALMENTE.

Il sistema informatico dell' unep, dopo la conferma l'invio, conserva la ricevuta di invio (accettazione e consegna) Allo stesso modo sono conservate tutte le relate di notifica.